## STCS Tip of the Month—Lunch Program

Please note, the lunch program is independent of Skyward. It is its own program called PS1000.

To access the district lunch program and deposit money into your child's account, transfer funds between children or to see what your children are buying, follow these steps:

1. Go to stcs.org/Departments/Nutrition/Online Access. You can get to online access either by clicking <u>2022-23 Online Access</u> or <u>Online Access</u> on the left.

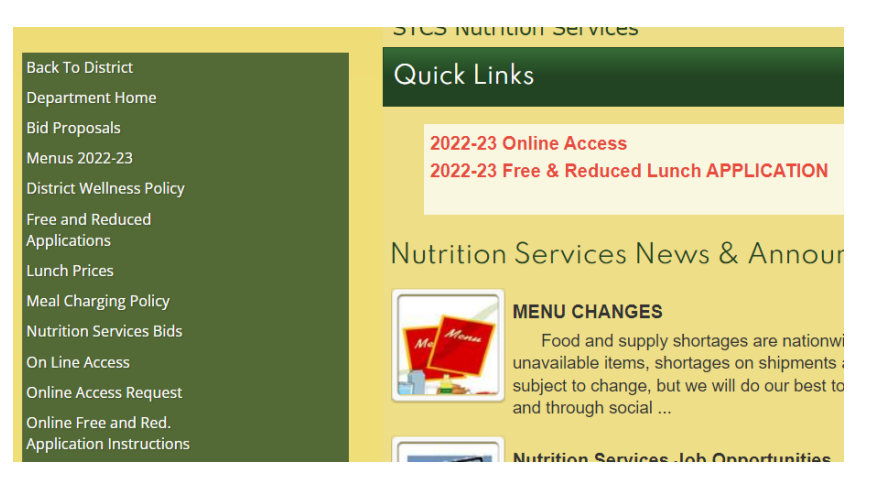

- If you get a pop-up when changing pages and it says you will leave your information, go ahead and click 'leave' as you will be able to get back to the page you are on.
- If you do not already have a password, you must request it by clicking '<u>Online Access</u> <u>Request.'</u>
- **2.** Once you are signed in, you will see your child's balance. You can also choose 'Fund Transfer' (this is for transferring funds between children only, not to deposit money).
- **3.** To make a deposit, go to 'Site Navigation/Account Deposit'. Once you enter your amount, you will be taken to a third party processing site and will verify your amount and enter your payment information. Click 'Submit'. Once you click 'Submit', do not click it again as it will charge you as many times as you click 'Submit'!

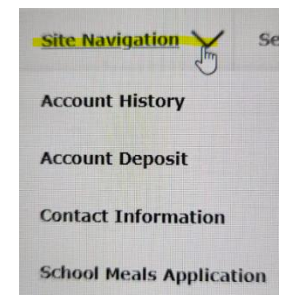

**4.** To review your child's account, go to 'Site Navigation/Account History'. Choose 'View Transactions' then expand the arrows before the date to see what was charged that

| day.                                                                                                    | ,<br>Site Navigati | ion 🗸                                                 | Settings   | Home | Logout |  |
|----------------------------------------------------------------------------------------------------|--------------------|-------------------------------------------------------|------------|------|--------|--|
|                                                                                                    |                    |                                                       |            |      |        |  |
| Search Criteria                                                                                                    |                    |                                                       |            |      |        |  |
|                                                                                                    | Student:           | CENTRE                                                | 1000 v     |      |        |  |
|                                                                                                    | Start Date:        | 01/09/2023<br>01/16/2023<br>1. Primary Food Service V |            |      |        |  |
|                                                                                                    | End Date:          |                                                       |            |      |        |  |
|                                                                                                    | Account:           |                                                       |            |      |        |  |
|                                                                                                    | View Transac       | View Transactions Clear                               |            |      |        |  |
|                                                                                                    |                    |                                                       |            |      |        |  |
| Search Results Beginning Account Balance on 01/09/2023                                                                                 |                    |                                                       |            |      |        |  |
|                                                                                                    |                    |                                                       |            |      |        |  |
| Expand All   Collapse All                                                                                                    |                    |                                                       |            |      |        |  |
| Transaction Information           (a)         1an 09, 2023 12:13 PM         Prepalld sale           (UNCH-STCS/SY ELEVALS)         0.4 |                    |                                                       |            |      |        |  |
|                                                                                                    |                    |                                                       |            |      | 0.40   |  |
|                                                                                                    | 😼 Jan 12, 202      | 3 7:39 AM                                             | Prepaid sa | le   |        |  |
| Ending Account Balance on 01/16/2023                                                                                                   |                    |                                                       |            |      |        |  |

- 5. You can also review your Family Contact Information under 'Site Navigation'. If your contact information is incorrect, please go to your Skyward Family Access account and change your information there.
- 6. If you need a Free and Reduced form, this is also found in this area listed under 'School Meals Application' and can be submitted online ('Site Navigation/School Meals Application').